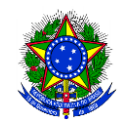

## Ministério da Educação Instituto Federal do Espírito Santo Campus Santa Teresa

## PASSO A PASSO PARA ACESSAR EDITAL DE LICITAÇÃO NO PORTAL DE COMPRAS

1 – Acessar o site: <u>https://www.gov.br/compras/pt-br</u>, clicar em **Consultas** – **Avisos de Licitações.** 

| → C | /compras/pt-br/assuntos/consultas-1/capa-consulta                           |                                                       |                                    |         |
|-----|-----------------------------------------------------------------------------|-------------------------------------------------------|------------------------------------|---------|
|     | Governo Federal                                                             | Órgãos do Governo Acesso à Informa                    | ção Legislação Acessibilidade 🚺    | 💄 Entr  |
|     | ■ Portal de Compras do Governo Federal                                      |                                                       | O que vocé procura?                | Q       |
|     | Assuntos ⇒ Consultas                                                        |                                                       |                                    |         |
|     |                                                                             | Consultas                                             |                                    |         |
|     | Consultas a links que auxiliam gestores de compras, fornecedore<br>duvidas. | s e cidadãos obter dados e informações                | detalhadas de compras públicas e a | ı sanar |
|     | Licitações                                                                  | Pregões                                               |                                    |         |
|     | Avisos de Licitações                                                        | Agendados                                             |                                    |         |
| -   | Avisos de Licitações do Dia                                                 | Em andamento                                          |                                    |         |
|     | Resultados de Licitações                                                    | Realizados, Pendentes de Recurso                      | /Adjudicação/Homologação           |         |
|     | <ul> <li>Pesquisa Textual - Editais</li> </ul>                              | Revogados, Anulados ou Abandon                        | ados                               |         |
|     | Sessão Pública                                                              | Atas/Anexos                                           |                                    |         |
|     | Ata - Sessão Pública                                                        | <ul> <li>Internacionais com Recurso do BIC</li> </ul> | Dou BIRD                           |         |
|     |                                                                             |                                                       |                                    |         |

2 – Preencher o número do edital (ex.: 012021), depois, clicar em selecionar no item Cód. UASG.

| LICITACÕES DO GOVERNO FEDERAL                                        |                                                                           |        |                                |     |                       |
|----------------------------------------------------------------------|---------------------------------------------------------------------------|--------|--------------------------------|-----|-----------------------|
| <ul> <li>Preencha os critérios de selecão e clique em ok.</li> </ul> |                                                                           |        |                                |     |                       |
| <ul> <li>Caso não seja informado o número da licitação,</li> </ul>   | será obrigatório informar o Período de Publicação e Modalidade            |        |                                |     |                       |
| * Os campos de Município e UASG (Unid. de Com                        | <u>pra) serão filtrados de</u> acordo com as licitações publicadas no sis | stema. |                                |     |                       |
| Número da Licitação                                                  | 012021 Preencha número e ano. Ex: 102005)                                 |        |                                |     |                       |
| Periodo de Publicação                                                | (dd/mm/aaaa)                                                              | Até    | (dd/mm/aaaa)                   |     |                       |
| Objeto                                                               |                                                                           |        |                                |     |                       |
|                                                                      | Convite                                                                   |        | Tipos de Concorrência          |     | Tipos de Pregão       |
|                                                                      | Tomada de Preco                                                           |        | Concorrência                   |     | Pregão Eletrônico SRP |
|                                                                      | Concorrência                                                              |        | Concorrência SRP               |     | Pregão Eletrônico     |
| Modalidades                                                          | Concurso                                                                  |        | Concorrência Internacional     |     | Pregão Presencial SRP |
|                                                                      | Pregão                                                                    |        | Concorrência Internacional SRP |     | Pregão Presencial     |
|                                                                      | RDC                                                                       |        | Todos                          |     | Todos                 |
|                                                                      | Todas                                                                     |        |                                |     |                       |
|                                                                      |                                                                           |        |                                |     |                       |
| Unidades da Federação                                                |                                                                           |        |                                | S   | elecionar             |
|                                                                      |                                                                           |        |                                |     |                       |
| Municípios                                                           |                                                                           |        |                                | ^ E | elecionar             |
|                                                                      |                                                                           |        |                                |     | xcluir                |
|                                                                      | (máximo 5 UASGs)                                                          |        |                                |     |                       |
| Cód. UASG                                                            |                                                                           |        |                                | ^ S | elecionar             |
| (Unid.de Compra)                                                     |                                                                           |        |                                |     |                       |
|                                                                      |                                                                           |        |                                |     |                       |

3 – Inserir o código da UASG (do Campus Santa Teresa é 158426), clicar em ok e após marcar o Campus, clicar em selecionar.

| 🕒 Comprasnet - Perfil 1 — Microsoft Edge                           | -                                             | - 🗆 | × |
|--------------------------------------------------------------------|-----------------------------------------------|-----|---|
| A Não seguro   comprasnet.gov.br/Consult                           | aLicitacoes/Pesquisar_UASG.asp                |     |   |
| > PESQUISA DE UASG                                                 |                                               |     |   |
| <ul> <li>Informe o órgão e/ou parte do nome da UASG (Un</li> </ul> | id. de Compra) e clique em Ok.                |     |   |
|                                                                    |                                               |     |   |
| Órgão                                                              |                                               |     | ~ |
| Nome da UASG<br>(Unid. de Compra)                                  |                                               |     |   |
| Código da UASG<br>(Unid. de Compra)                                | ar Fechar Ok                                  |     |   |
| Fechar Selecionar                                                  |                                               |     |   |
| Selecione a UASG d                                                 | esejada e clique em <selecionar></selecionar> |     |   |
| Cod. UASG                                                          | Nome da UASG                                  |     |   |
| 158426                                                             | IFES - CAMPUS SANTA TERESA                    |     |   |
| Fechar Selecionar                                                  |                                               |     |   |

4 – Voltará para a página anterior, porém, com dados preenchidos. Clicar em **ok** novamente.

| Caso não seja informado o número da licitação | , será obrigatório informar o Período de Publicação e Modalid | ade.                           |                        |
|-----------------------------------------------|---------------------------------------------------------------|--------------------------------|------------------------|
| Os campos de Município e UASG (Unid. de Com   | pra) serão filtrados de acordo com as licitações publicadas n | o sistema.                     |                        |
| Número da Licitação                           | 012021 (Preencha número e ano. Ex: 102005)                    |                                |                        |
| Período de Publicação                         | (dd/mm/aaaa)                                                  | Até dd/mm/aaaa)                |                        |
| Objeto                                        |                                                               |                                |                        |
|                                               | Convite                                                       | Tipos de Concorrência          | Tipos                  |
|                                               | Tomada de Preco                                               | Concorrência                   | 🗆 Pr                   |
|                                               | Concorrência                                                  | Concorrência SRP               | 🗌 Pr                   |
| Modalidades                                   | Concurso                                                      | Concorrência Internacional     | 🗆 Pr                   |
|                                               | Pregão                                                        | Concorrência Internacional SRP | 🗆 Pr                   |
|                                               | RDC                                                           | Todos                          | 🗆 то                   |
|                                               | Todas                                                         |                                |                        |
|                                               |                                                               |                                | Selecionar             |
| Unidades da Federação                         |                                                               |                                | - Excluir              |
|                                               |                                                               |                                | Selecionar             |
| Municípios                                    |                                                               |                                | - Excluir              |
|                                               | (máximo S UASGs)                                              |                                |                        |
| Cód. UASG<br>(Unid.de Compra)                 | 158426 - IFES - CAMPUS SANTA TERESA                           |                                | Selecionar     Excluir |
|                                               | L                                                             |                                | ×                      |
|                                               | Material O Catálogo O Nenhum (máximo 20 Materiai              | s)                             |                        |
| Materiais                                     |                                                               |                                | Selecionar             |
|                                               |                                                               |                                | ✓ Excluir              |
|                                               | Serviço      Catálogo      Nenhum (máximo 20 Serviços)        | )                              |                        |
| Servicos                                      |                                                               |                                | Selecionar             |
|                                               |                                                               |                                |                        |
|                                               |                                                               |                                |                        |
| Limpat OK                                     |                                                               |                                |                        |

5 – Clicar em **itens e download**.

| 9 UI                     | ATAÇOS DO GOVENIO FEDERAL                                                                                                    |
|--------------------------|----------------------------------------------------------------------------------------------------|
|                          |                                                                                                    |
|                          | 1 Interneti                                                                                                    |
| the second second second | INISTRUD NA DOCACÃO<br>Constant Excensión<br>Martín Federa de Constante<br>Res - comos Safa Teresa<br>Genes Ala Safa Teresa                                                                                                    |
|                          | Transle Experimentary 11/2211 West Contract Production: Contracted & environs and protected & structure and a feature contract. The second second |
| ľ                        |                                                                                                    |

6 – Clicar em download, após, preencher o código da imagem e confirmar.

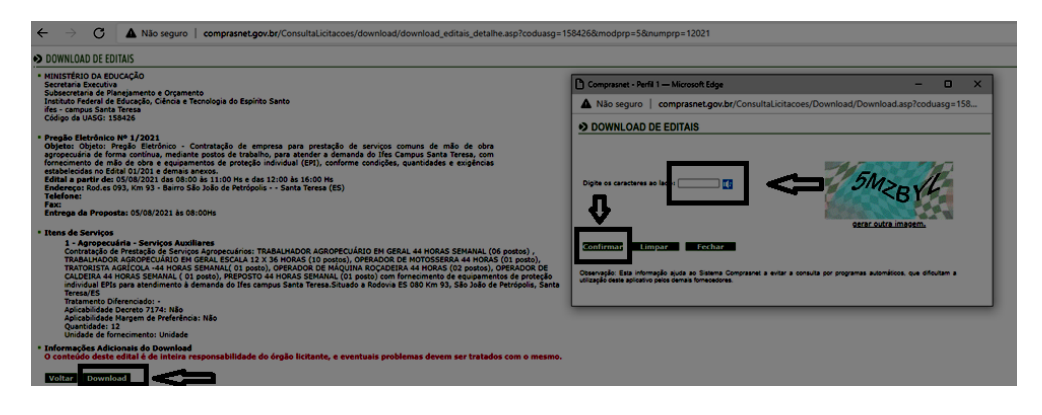